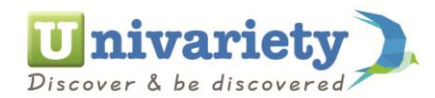

## STEPS TO APPEAR FOR A STREAM SELECTION TEST

| C 1 https://www.univariety.com/app/student/dashboard C |                                                     |                                                                    |                                         | Q, Searc                       | Q Search                                               |  |
|--------------------------------------------------------|-----------------------------------------------------|--------------------------------------------------------------------|-----------------------------------------|--------------------------------|--------------------------------------------------------|--|
|                                                        | Discover & be discovered                            | Search Colleges, Scholarships                                      | k Tests Q                               | Mona                           | iisa 💠 👤 🔅                                             |  |
|                                                        | SUGGESTIONS SH                                      | ORTLIST FEE CALCULATOR                                             | CONNECTIONS                             | TOOLS                          | SERVICES                                               |  |
|                                                        | - Enhance your profile                              |                                                                    |                                         |                                | Education Loan                                         |  |
|                                                        |                                                     |                                                                    |                                         |                                | GEM Services                                           |  |
|                                                        | Y                                                   | OUR COLLEGE AI<br>Here's a step by step procedure to               | OMISSION PL                             | AN                             | College Visit Schedule                                 |  |
|                                                        |                                                     |                                                                    | ,                                       | 3                              | Psychometric Career Test                               |  |
|                                                        | 100%<br>Profile Completed                           | FINALISE YOUR<br>COUNTRY<br>PREFERENCES<br>Completed View / Edit C | SELECT THE COURSES<br>YOU WANT TO STUDY | Completed                      | Stream Selector Test<br>ACCA Scholarship<br>View / Edt |  |
|                                                        | 4 🗸                                                 | 5 🗸 6                                                              | ~                                       | 7                              | Complete Now                                           |  |
|                                                        | FIND COACHING<br>INSTITUTES FOR TEST<br>PREPARATION | (123) SHORTLIST COLLEGES<br>TO APPLY FOR                           | UPDATE YOUR<br>APPLICATION STATUS       |                                | ATE YOUR<br>ISSION STATUS &<br>DLARSHIPS               |  |
|                                                        | Completed View / Erit                               | Completed View / Edit                                              | ompleted View / Edit                    | <ul> <li>Incomplete</li> </ul> | 1st May 2018                                           |  |

- 1. Login to your Univariety profile
- 2. On your homepage, under the service tab, click on Stream selection test option

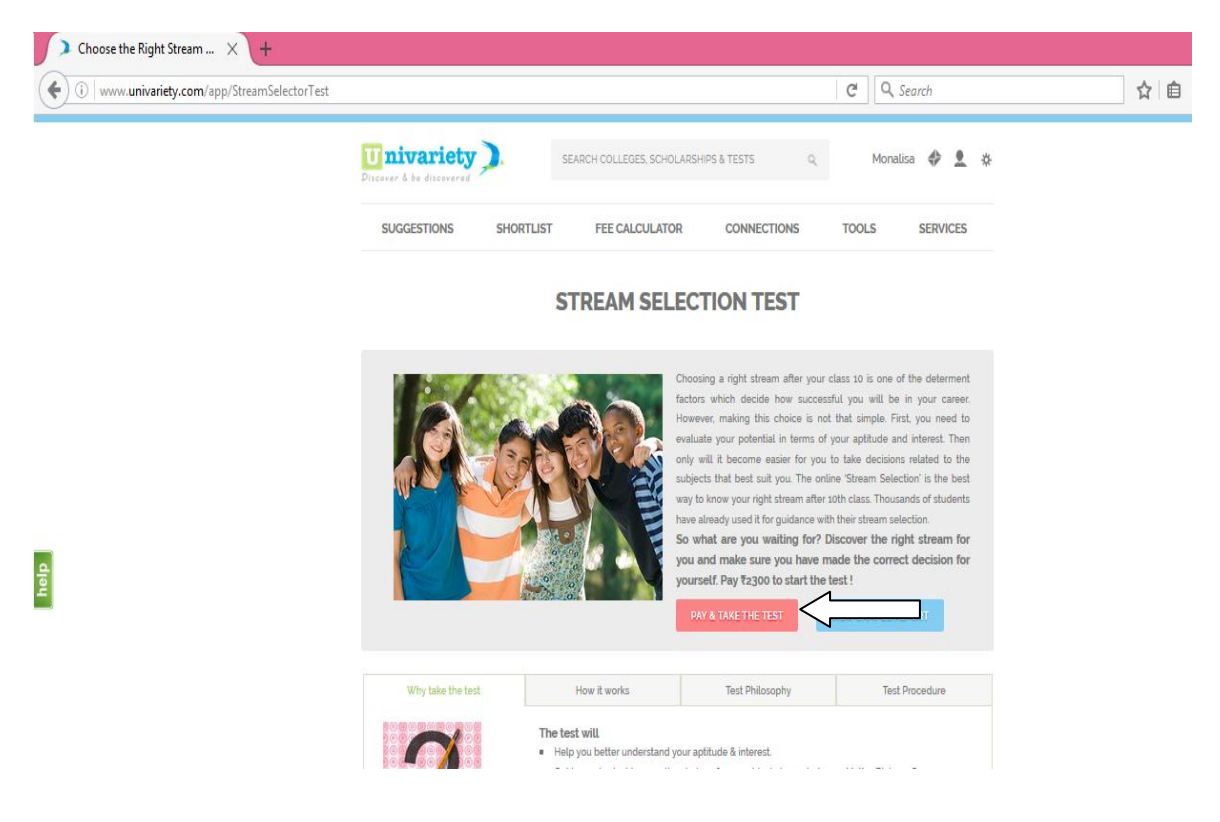

Click on "pay and take the test", enter the test code given and proceed to take the test.

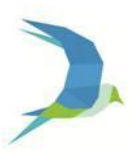